## St Simulations Plus SCIENCE + SOFTWARE = SUCCESS

## Installation Instructions for ADMET Predictor 11.0 Using a Network/Float License

## Before you begin

In order to install ADMET Predictor, you must have administrative privileges. A network installation of ADMET Predictor will require access to a Flexera License Server for the application to run.

## Installation

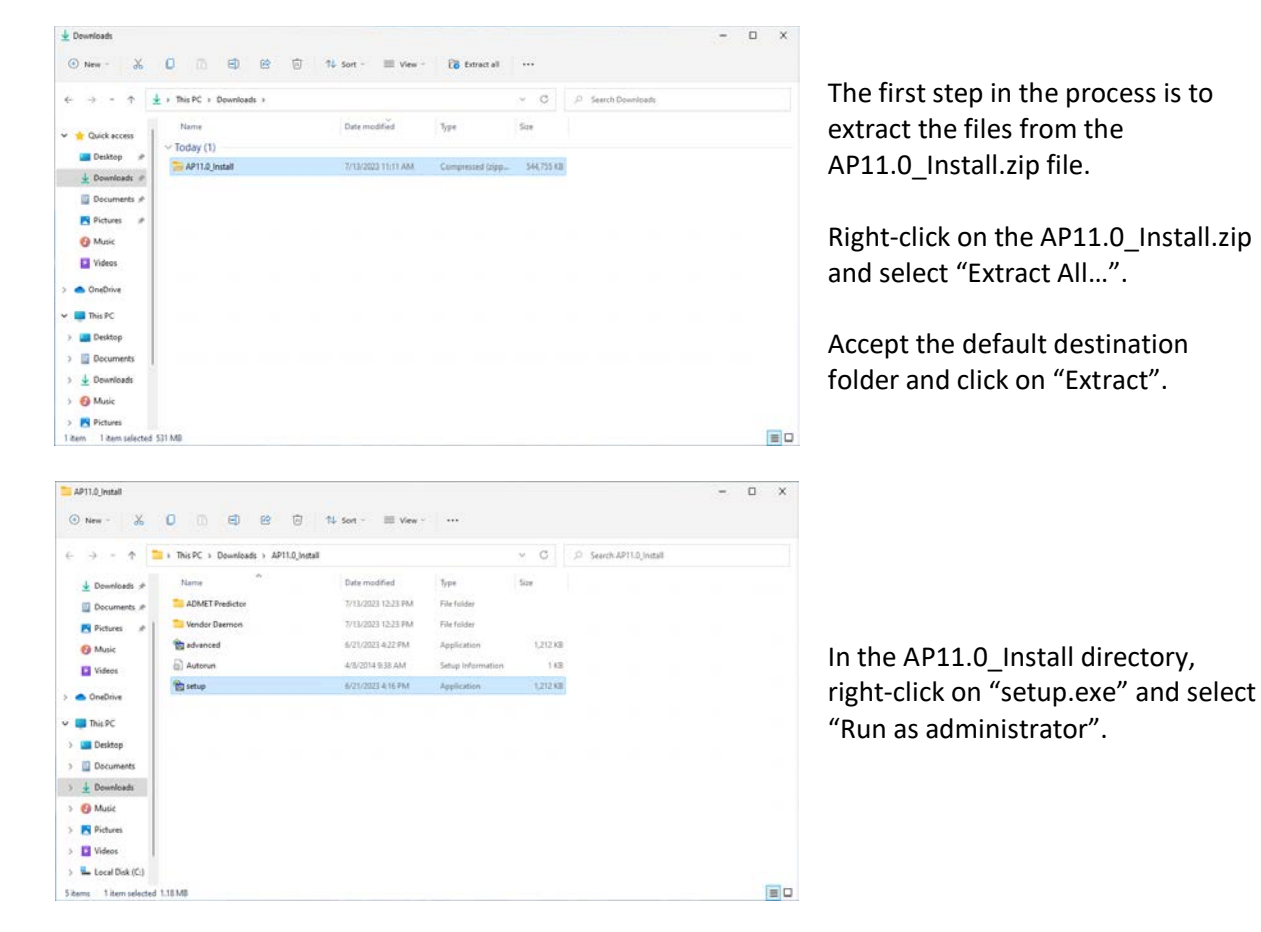

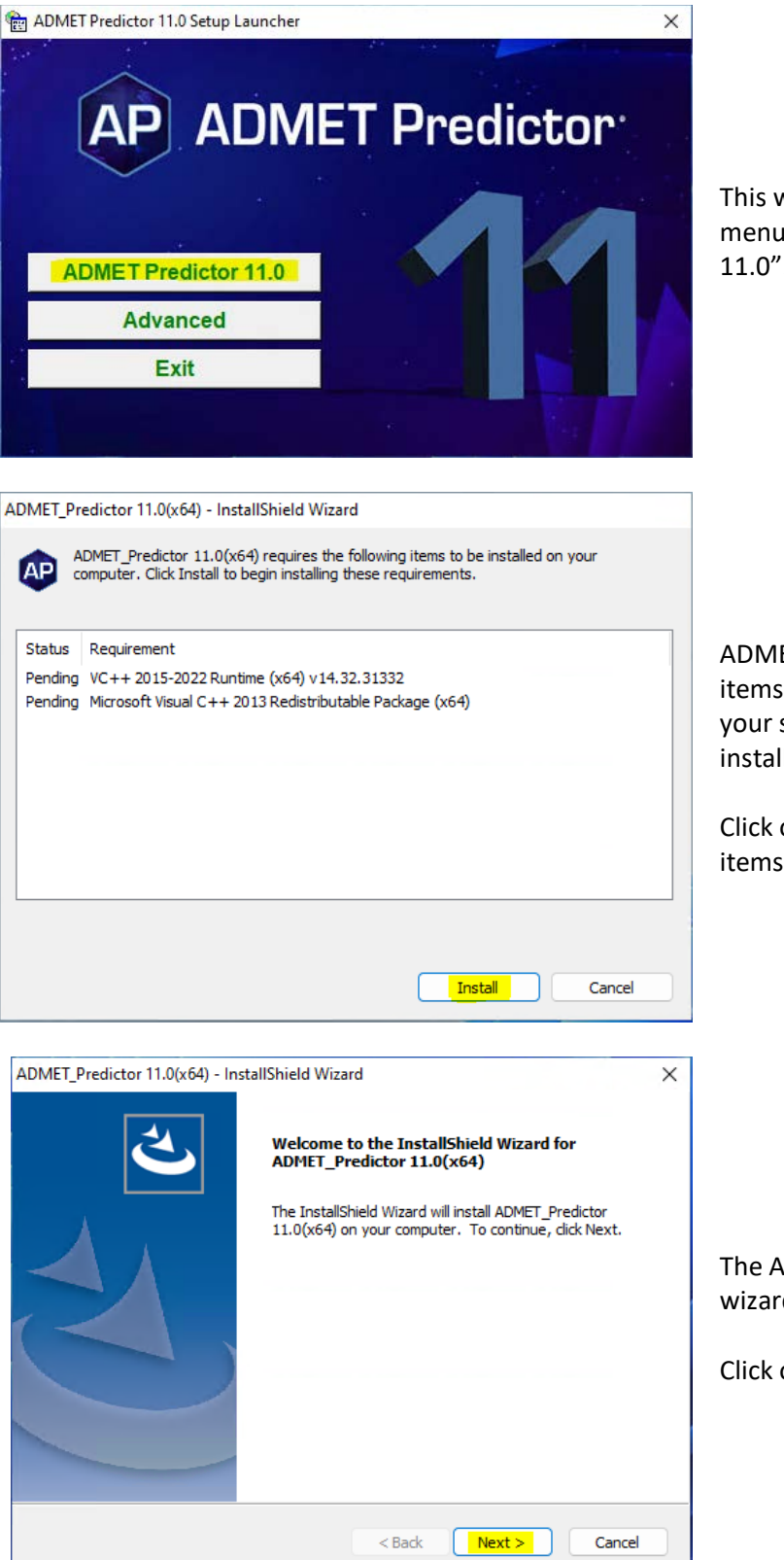

This will bring up the installation menu. Select "ADMET Predictor 11.0".

ADMET Predictor requires several items may already be installed on your system. These items will be installed as needed.

Click on "Install" and the required items will be installed.

The ADMET Predictor installation wizard will begin.

Click on "Next" to begin.

| License Agreement                                                                                                    |  |  |
|----------------------------------------------------------------------------------------------------|--|--|
|                                                                                                    |  |  |
| Press the PAGE DOWN key to see the rest of the agreement.                                                                                                    |  |  |
| SIMULATIONS PLUS SOFTWARE LICENSE AGREEMENT                                                                                                    |  |  |
| This legal document is an agreement between                                                                                                    |  |  |
| you, the end user (LICENSEE), and Simulations                                                                                                    |  |  |
| Plus, Inc. (LICENSOR). Read it carefully                                                                                                    |  |  |
| software, you are agreeing to become bound by                                                                                                    |  |  |
| the terms of this agreement                                                                                                    |  |  |
| Do you accept all the terms of the preceding License Agreement? If you select No, the setup will close. To install ADMET_Predictor 11.0(x64), you must accept this agreement. |  |  |
| InstallShield                                                                                                    |  |  |
| < Back Yes No                                                                                                    |  |  |
|                                                                                                    |  |  |
| ADMET_Predictor 11.0(x64) - InstallShield Wizard                                                                                                    |  |  |
| Setup Type Select the set in type that best suits your needs                                                                                                    |  |  |
| Select the setup type that best suits your needs.                                                                                                    |  |  |
| Click the type of setup you prefer.                                                                                                    |  |  |
| Network<br>Standalone Application installed locally.                                                                                                    |  |  |
| license server is not installed                                                                                                    |  |  |
|                                                                                                    |  |  |
|                                                                                                    |  |  |
|                                                                                                    |  |  |
|                                                                                                    |  |  |
|                                                                                                    |  |  |
|                                                                                                    |  |  |
|                                                                                                    |  |  |
|                                                                                                    |  |  |
| < Back Next > Cancel                                                                                                    |  |  |
|                                                                                                    |  |  |
| ADMET_Predictor 11.0(x64) - InstallShield Wizard X                                                                                                    |  |  |
| Choose Destination Location                                                                                                    |  |  |
| Select rolder where setup will install hies.                                                                                                    |  |  |
| Setup will install ADMET_Predictor 11.0(x64) in the following folder.                                                                                                    |  |  |
| To install to this folder, click Next. To install to a different folder, click Browse and select<br>another folder.                                                           |  |  |
|                                                                                                    |  |  |
|                                                                                                    |  |  |
|                                                                                                    |  |  |
|                                                                                                    |  |  |
| Destination Folder                                                                                                    |  |  |
| C:\Program Files\Simulations Plus, Inc\ADMET_Predictor 11.0\ Browse                                                                                                    |  |  |
| InstallShield                                                                                                    |  |  |
| < Back Next > Cancel                                                                                                    |  |  |

he license agreement will be license agreement will be

Select "Yes" if you agree to the licensing terms and continue the installation.

Now select the startup type.

elect "Network", then click "Next" o continue.

Select the installation directory for ADMET Predictor.

Unless you have a specific need to install in a different directory, the default location is recommended.

Click "Next".

InstallShield —

Cancel

| ADMET_Predictor 11.0(x64) - InstallShield Wizard X                                                              |
|----------------------------------------------------------------------------------------------------|
| Ready to Install the Program                                                                                    |
| The wizard is ready to begin installation.                                                                      |
|                                                                                                    |
| Click Install to begin the installation.                                                                        |
| If you want to review or change any of your installation settings, click Back. Click Cancel to exit the wizard. |
|                                                                                                    |
|                                                                                                    |
|                                                                                                    |
|                                                                                                    |
|                                                                                                    |
|                                                                                                    |
|                                                                                                    |
| InstallShield                                                                                                   |
|                                                                                                    |
| < <u>B</u> ack <u>Install</u> Cancel                                                                            |
|                                                                                                    |
| ADMET Predictor 11 ((v64) - InstallShield Wizard                                                                |
|                                                                                                    |
| Setup Status                                                                                                    |
| The InstallShield Wizard is installing ADMET_Predictor 11.0(x64)                                                |
|                                                                                                    |
|                                                                                                    |
|                                                                                                    |
| C:\\ADMET_Predictor11.0\ADMET_Predictor_Manual.pdf                                                              |
|                                                                                                    |
|                                                                                                    |
|                                                                                                    |
|                                                                                                    |
|                                                                                                    |

The installation has the information it needs to continue.

Click "Install" to install ADMET Predictor on your computer.

A progress bar will be displayed while ADMET Predictor installs the required files and components.

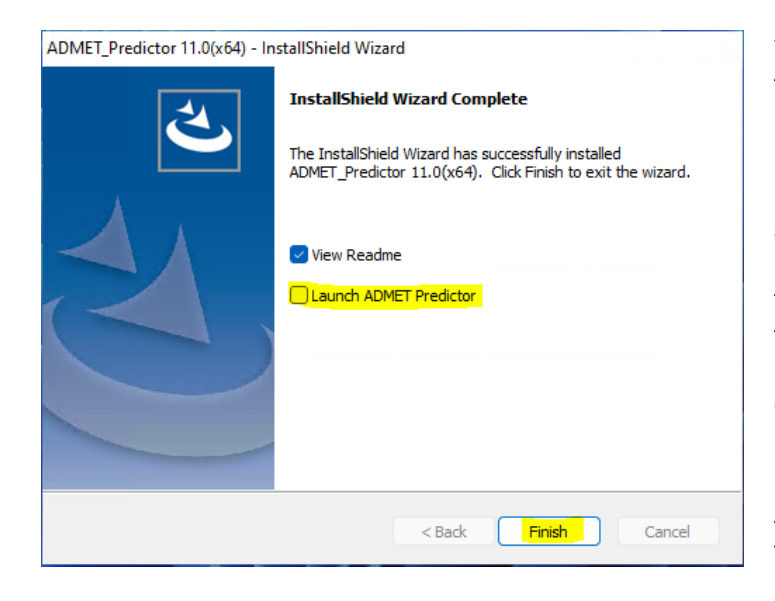

When the installation is complete, the Finish dialog will be displayed.

Uncheck the "Launch ADMET Predictor" option. Install the license server and import the license before starting the application. See the licenser server instructions for these steps.

Click on "Finish" to complete the installation.

ADMET Predictor is now installed on your computer.

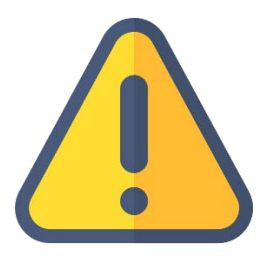

THE FOLLOWING STEPS ARE TO BE PERFORMED ONLY AFTER YOU HAVE IMPORTED THE LICENSE FILE PROVIDED TO YOU FROM SIMULATIONS PLUS INTO YOUR LICENSE SERVER.

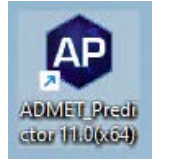

Double-click on the ADMET Predictor icon to launch ADMET Predictor.

| · · · · · · · · · · · · · · · · · · ·                                                                                                    |                                                                                                    |
|----------------------------------------------------------------------------------------------------|----------------------------------------------------------------------------------------------------|
| FlexNet License Finder ×                                                                                                    |                                                                                                    |
| Your application was not able to obtain a license<br>because the FlexNet license server manager<br>could not determine where to find the licensing<br>data it needs. Please choose one of the<br>following: | The FLEXnet License Finder dialog will be displayed the first time you run ADMET Predictor.                                                            |
| <ul> <li>Specify the License Server System</li> <li>Specify the License File</li> </ul>                                                                                                    | Select the "Specify the License Server" option.                                                                                                    |
| Copyright (c) Flexera Software LLC                                                                                                    | Click "Next".                                                                                                    |
| Cancel <back next=""></back>                                                                                                    |                                                                                                    |
| FlexNet License Finder X                                                                                                    |                                                                                                    |
| Enter the Computer Name of the License Server<br>System. (Contact your System Administrator if you<br>do not know this.)                                                                                    | You will be asked to enter the name of the<br>License Server. This will be provided by your IT<br>Department.                                          |
| ļ                                                                                                    | Enter the IP address/Hostname/FQDN of the license server.                                                                                              |
| Cancel <back next=""></back>                                                                                                    | Click "Next" to continue.                                                                                                    |
| FlexNet License Finder X                                                                                                    |                                                                                                    |
| The FlexNet license finder<br>has completed.                                                                                                    | The FLEXnet License Finder dialog should display the completed dialog.                                                                                 |
| Press Finish to return to the<br>application.                                                                                                    | Click on "Finish". ADMET Predictor will now open.                                                                                                    |
| Cancel <back finish<="" td=""><td>If you need any further assistance, please feel free to contact us at <a href="mailto:support@simulations-plus.com">support@simulations-plus.com</a>.</td></back>         | If you need any further assistance, please feel free to contact us at <a href="mailto:support@simulations-plus.com">support@simulations-plus.com</a> . |